-Anleitung-

1. Ziele per Liste hinzufügen

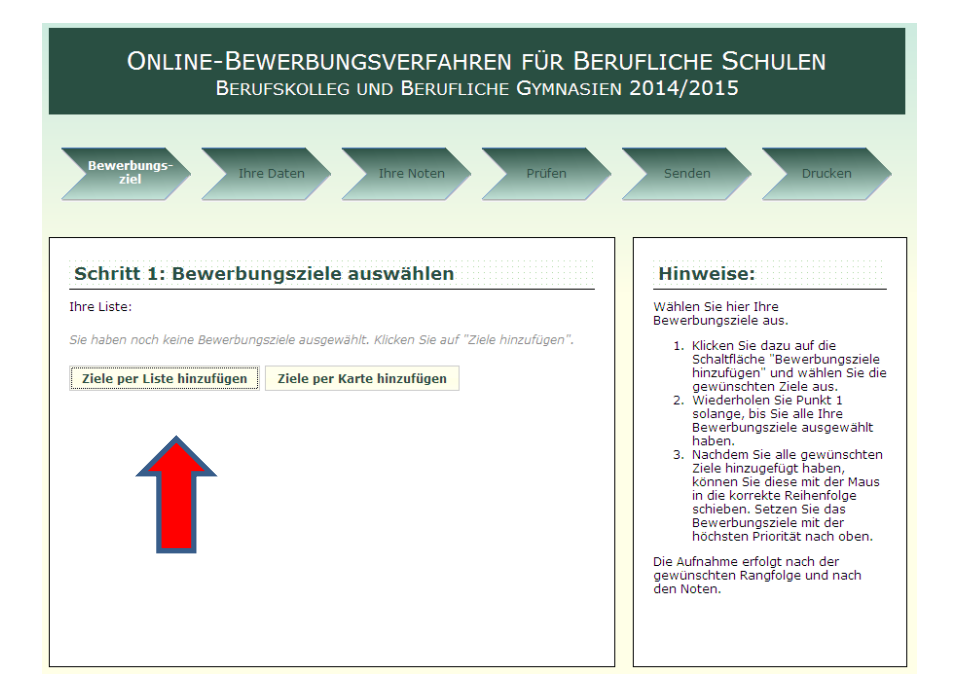

2. Berufliches Schulzentrum Waldkirch auswählen

| Be       | werbungsz                  | iele wählen                    |                                             |                    | _                                |                                                                    | ×                                         |   |
|----------|----------------------------|--------------------------------|---------------------------------------------|--------------------|----------------------------------|--------------------------------------------------------------------|-------------------------------------------|---|
| Ma<br>Be | ırkieren Sie<br>werbungszi | die gewünsch<br>ele einzuschrä | ten Bewerbungsziele<br>änken. In Kombinatio | e inner<br>n mit ( | halb der Tabell<br>der Tabe STRG | e. Nutzen Sie die Auswahllisten<br>können Sie mehrere Ziele gleicl | , um die Anzahl der<br>hzeitig auswählen. |   |
| A        | lle Arten 🔻                | Alle Typen 🔻                   | Alle Bewerbungszie                          | ele 🔻              | Alle Schulen 🔻                   | Alle Orte 🕶                                                        | le                                        |   |
|          | Ort .                      |                                | Schule                                      |                    | Alle Schule<br>Albert-Schv       | en<br>weitzer-Schule Villingen                                     |                                           | - |
| 1        | Achern                     | Berufliche S                   | Schulen Achern                              | 1BK1               | Berufliche S                     | Schule im Mauerfeld Lahr                                           |                                           |   |
| 2        | Achern                     | Berufliche S                   | Schulen Achern                              | SGG(<br>Gymi       | Berufliche Schule Oberndorf-Sulz |                                                                    |                                           | Ш |
| 3        | Bad<br>Säckingen           | Gewerbesc                      | chule Bad Säckingen                         | SGGS<br>Gymi       | Berufliche S                     | Schulen Kehl                                                       |                                           |   |
| 4        | Bad<br>Säckingen           | Hauswirtsc<br>Bad Säckin       | haftliche Schulen<br>gen                    | 1BK1               | Berufliche S<br>Berufliches      | Schulen Wolfach<br>Schulzentrum Waldkirch                          | <b></b>                                   |   |
|          |                            |                                |                                             |                    |                                  |                                                                    |                                           |   |

# 3. Gewünschte Schulart mit 1. Priorität auswählen (hier z.B. Kaufm. BK)

| Bewerbungsziele wählen                                                                                                    |                                                |                                                                                                    |                           |                                                                                 |                        |      |       |  |  |  |
|----------------------------------------------------------------------------------------------------|------------------------------------------------|----------------------------------------------------------------------------------------------------|---------------------------|---------------------------------------------------------------------------------|------------------------|------|-------|--|--|--|
| Markieren Sie die gewünschten Bewerbungsziele innerhalb der Tabelle. Nutzen Sie die Auswahllisten, um die Anzahl der<br>Bewerbungsziele einzuschränken. In Kombination mit der Taste STRG können Sie mehrere Ziele gleichzeitig auswählen. |                                                |                                                                                                    |                           |                                                                                 |                        |      |       |  |  |  |
| A                                                                                                    | le Arten 🔻 Alle Typen 🔻 Alle Bewerbur          |                                                                                                    | erbungsziele 🔻            | Berufliches Schulzentrum Wa                                                     | aldkirch 🔻 Alle Orte 🔻 |      |       |  |  |  |
| Ort  Schule                                                                                                    |                                                |                                                                                                    | Ziel                      |                                                                                 |                        |      |       |  |  |  |
| 1                                                                                                    | Waldkirch                                      | Berufliches Schulzentrun<br>Waldkirch                                                                    | n 1BK1W-ÜF<br>Übungsfin   | 1BK1W-ÜF - 1-jähriges Kaufmännisches Berufskolleg I Profil<br>Übungsfirma       |                        |      |       |  |  |  |
| 2                                                                                                    | Waldkirch                                      | h Berufliches Schulzentrum WGW - Wirtschaftswissenschaftliches Gymnasium Profil BGym V<br>Waldkirch      |                           |                                                                                 |                        |      |       |  |  |  |
| 3                                                                                                    | Waldkirch                                      | irch Berufliches Schulzentrum SGGS - Sozial- und Gesundheitswissenschaftliches Gymnasium Profil Soziales |                           |                                                                                 |                        |      |       |  |  |  |
| 4                                                                                                    | Waldkirch                                      | Berufliches Schulzentrun<br>Waldkirch                                                                    | n 2BKWI - 2<br>Wirtschaft | 2BKWI - 2-jähriges Kaufmännisches Berufskolleg<br>Wirtschaftsinformatik         |                        |      | 2BKWI |  |  |  |
| 5                                                                                                    | Waldkirch                                      | Berufliches Schulzentrun<br>Waldkirch                                                                    | n 1BK1T - 1-              | 1BK1T - 1-jähriges Berufskolleg Technik                                         |                        |      |       |  |  |  |
| 6                                                                                                    | 6 Waldkirch Berufliches Schulzentrum Waldkirch |                                                                                                    |                           | 1BK1W-GP - 1-jähriges Kaufmännisches Berufskolleg I Profil<br>Geschäftsprozesse |                        |      |       |  |  |  |
| Weitere Informationen zum Bewerbungsziel '2BKWI - 2-jähriges Kaufmännisches Berufskolleg         Wirtschaftsinformatik' an der 'Berufliches Schulzentrum Waldkirch' finden Sie auf der Homepage der Schule.                                |                                                |                                                                                                    |                           |                                                                                 |                        |      |       |  |  |  |
|                                                                                                    |                                                |                                                                                                    |                           | 4                                                                               | Auswahl übernehmen     | Schl | eßen  |  |  |  |

### Für gewünschte Schularten mit nachrangiger Priorität wiederholen mit

Ziele per Liste hinzufügen

# Beispielsauswahl und weiter zum nächsten Schritt (ganz rechts auf dem Bildschirm)

| Hinweise:                                                                                                    |
|----------------------------------------------------------------------------------------------------|
| Wählen Sie hier Ihre<br>Bewerbungsziele aus.                                                                                                  |
| 1. Klicken Sie dazu auf die<br>Schaltfläche "Bewerbungsziele<br>hinzufügen" und wählen Sie die<br>gewüngskhen Ziele aus                       |
| 2. Wiederholen Sie Punkt 1<br>solange, bis Sie alle Ihre<br>Bewerbungsziele ausgewählt<br>haben.                                              |
| 3. Nachdem Sie alle g Weiter zum hachsten Schnitt<br>Ziele hinzugefügt haben,<br>können Sie diese mit der Maus<br>in die korrekte Reihenfolge |
| Bewerbungsziel mit der<br>höchsten Priorität nach oben.                                                                                       |
|                                                                                                    |
|                                                                                                    |
|                                                                                                    |
|                                                                                                    |

4. Persönliche Daten eingeben (Beispiel) und anschließend weiter zum nächsten Schritt (siehe oben)

| Schritt 2                  | : Daten     | einge         | ben    |               |       |                  |
|----------------------------|-------------|---------------|--------|---------------|-------|------------------|
|                            |             |               |        |               |       |                  |
| P <b>erson</b><br>Nachname | Müller      |               | Vorna  | me            | Lisa  |                  |
| Geburtsdat.                | 10.06.1996  | .1996 St      |        | taatsang.     | deuts | sch              |
| Geburtsort                 | Waldkirch   |               | Gebur  | eburtsland I  | Deut  | schland          |
| Geschlecht                 | weiblich    | h 💌 F         |        | Religion      | römis | sch-katholisch 💌 |
| Adrosso                    |             |               |        |               |       |                  |
| Straße                     | Hauptstraße | 2             | Hausn  | nr.           | 17b   |                  |
| PLZ                        | 79183       |               | Ort    |               | Wald  | kirch            |
| Ortsteil                   | Kollnau     | au            |        | Kreis         | Emm   | endingen         |
| V - ut - l -t              |             |               |        |               |       |                  |
| Telefon                    | 07681/1234  | 1567          | Weite  | res Tel.      |       |                  |
| Fax                        |             |               |        | E-Mail I.mu   |       | eller@abc.de     |
|                            |             |               |        |               |       |                  |
| Gesetzlicher               | Vertreter   | Adres         | sdaten | von ob        | en üb | ernehmen         |
| Art des Vertr              | eters Vater |               | *      |               |       |                  |
| Nachname                   | Müller      | Müller        |        | /ornam        | 2     | Karl             |
| Straße                     | Haupt       | Hauptstraße   |        | lausnr.       |       | 17b              |
| PLZ                        | 79183       | 79183         |        | Drt           |       | Waldkirch        |
| Ortsteil                   | Kollna      | Kollnau       |        | reis          |       | Emmendingen      |
| Telefon                    | 07681       | 07681/1234567 |        | Weiteres Tel. |       |                  |

5. Bisherige Schule und Noten eingeben, anschließend weiter zum nächsten Schritt

| uletzt besu   | chte Schule     |                  |                |              |     |
|---------------|-----------------|------------------|----------------|--------------|-----|
| Schulort      | Waldkirch       |                  |                |              |     |
| Schule        | Realschule Ko   | llnau            |                |              |     |
| Letzte Klasse | 10              | Wied             | lerholte Kl.   |              |     |
| Ich habe      | noch keine No   | ten              |                |              |     |
| rühere Bew    | erbungen        |                  |                |              |     |
| laben Sie sid | h in den vergar | ngenen Jahren l  | pereits an ein | em beruflich | ien |
| 3ymnasium b   | zw. einem Beru  | itskolleg beworl | ben? nein      | •            |     |

Zuletzt wiederholte Klasse:

### 6. Daten prüfen und eventuell korrigieren

Schritt 4: Daten prüfen Folgende Daten dienen als Grundlage für Ihre Bewerbung. Bitte überprüfen Sie die Richtigkeit und korrigieren Sie gegebenenfalls. Angaben zur Person Vor- und Nachname: Lisa, Müller Geburtsdatum: 10.06.1996 Staatsangehörigkeit: deutsch Geburtsort: Waldkirch Geburtsland: Deutschland Geschlecht: weiblich Religion: römisch-katholisch Hauptstraße 17b 79183 Waldkirch Kollnau / Emmendingen Adresse: Telefon: 07681/1234567 Mobil: Fax: E-Mail: l.mueller@abc.de Angaben zum gesetzlichen Vertreter: Art: Vater Vor- und Nachname: Karl, Müller Hauptstraße 17b 79183 Waldkirch Kollnau / Emmendingen Adresse: Telefon: 07681/1234567 Mobil: Angaben zum mittleren Bildungsabschluss Zuletzt besuchte Schule: Realschule Kollnau (Waldkirch) Zuletzt besuchte Klasse: 10

| Mathematiknote:                  | 3                                                                                                    |  |  |  |  |  |  |
|----------------------------------|----------------------------------------------------------------------------------------------------|--|--|--|--|--|--|
| Deutschnote:                     | 2                                                                                                    |  |  |  |  |  |  |
| Englischnote:                    | 3                                                                                                    |  |  |  |  |  |  |
| Durchschnitt der<br>Hauptfächer: | 2.6                                                                                                    |  |  |  |  |  |  |
| Gesamtdurchschnitt:              | 2,3                                                                                                    |  |  |  |  |  |  |
| Angaben zu den Bildun            | gszielen                                                                                                    |  |  |  |  |  |  |
| Priorität 1                      | -<br>Berufliches Schulzentrum Waldkirch<br>1BK1W - 1-jähriges Berufskolleg Wirtschaft                              |  |  |  |  |  |  |
| Priorität 2                      | Berufliches Schulzentrum Waldkirch<br>WGW - Wirtschaftswissenschaftliches Gymnasium Profi<br>Wirtschaft            |  |  |  |  |  |  |
| Priorität 3                      | Berufliches Schulzentrum Waldkirch<br>1BK1T - 1-jähriges Berufskolleg Technik                                      |  |  |  |  |  |  |
| Priorität 4                      | Berufliches Schulzentrum Waldkirch<br>SGS - Sozial- und Gesundheitswissenschaftliches<br>Gymnasium Profil Soziales |  |  |  |  |  |  |
|                                  |                                                                                                    |  |  |  |  |  |  |

7. Korrekte Daten senden (Datenschutzerklärung nicht vergessen)

| Ihre Ziele Ihre Daten Ihre Noten Prüfen                                                                                                    | Senden Drucken                                                                                                    |
|----------------------------------------------------------------------------------------------------|----------------------------------------------------------------------------------------------------|
| Schritt 5: Daten senden                                                                                                    | Hinweise:                                                                                                    |
| Senden Sie die Daten und drucken Sie auf der Folgeseite das im PDF-Format<br>bereitgestellte Anmeldeformular aus. Der Antrag ist nur wirksam, wenn er bis zum 1.<br>März bei der Schule eingegangen ist.<br>Ich habe die <u>Datenschutzerklärung</u> gelesen und stimme der Verarbeitung meiner<br>persönlichen Daten zu. | Durch Anklicken der Schaltfläche<br>"Daten senden" übermitteln Sie die<br>Daten. Stimmen Sie vorab der<br>Datenschutzerklärung zu, indem Sie<br>das zugehörige Feld mit einem<br>Häkchen versehen.                       |
| 252USt                                                                                                    | Bitte geben Sie den im Bildformat<br>dargestellten, alphanumerischen Text<br>ein. Sollte dieser nicht eindeutig zu<br>entziffern sein, können Sie sich über<br>die Schaltfläche 🗹 einen neuen Text<br>generieren lassen. |
| Dargestellter Text:                                                                                                    | Vergessen Sie nicht, das<br>Anmeldeformular auf der Folgeseite<br>auszudrucken.                                                                                                    |
| Daten senden                                                                                                    | Der Sendevorgang kann nicht<br>wiederholt werden.                                                                                                    |
|                                                                                                    | Der Antrag ist nur wirksam, wenn er<br>bis zum 1. März bei der Schule<br>eingegangen ist.                                                                                                    |

### 8. Anmeldung anzeigen und ausdrucken

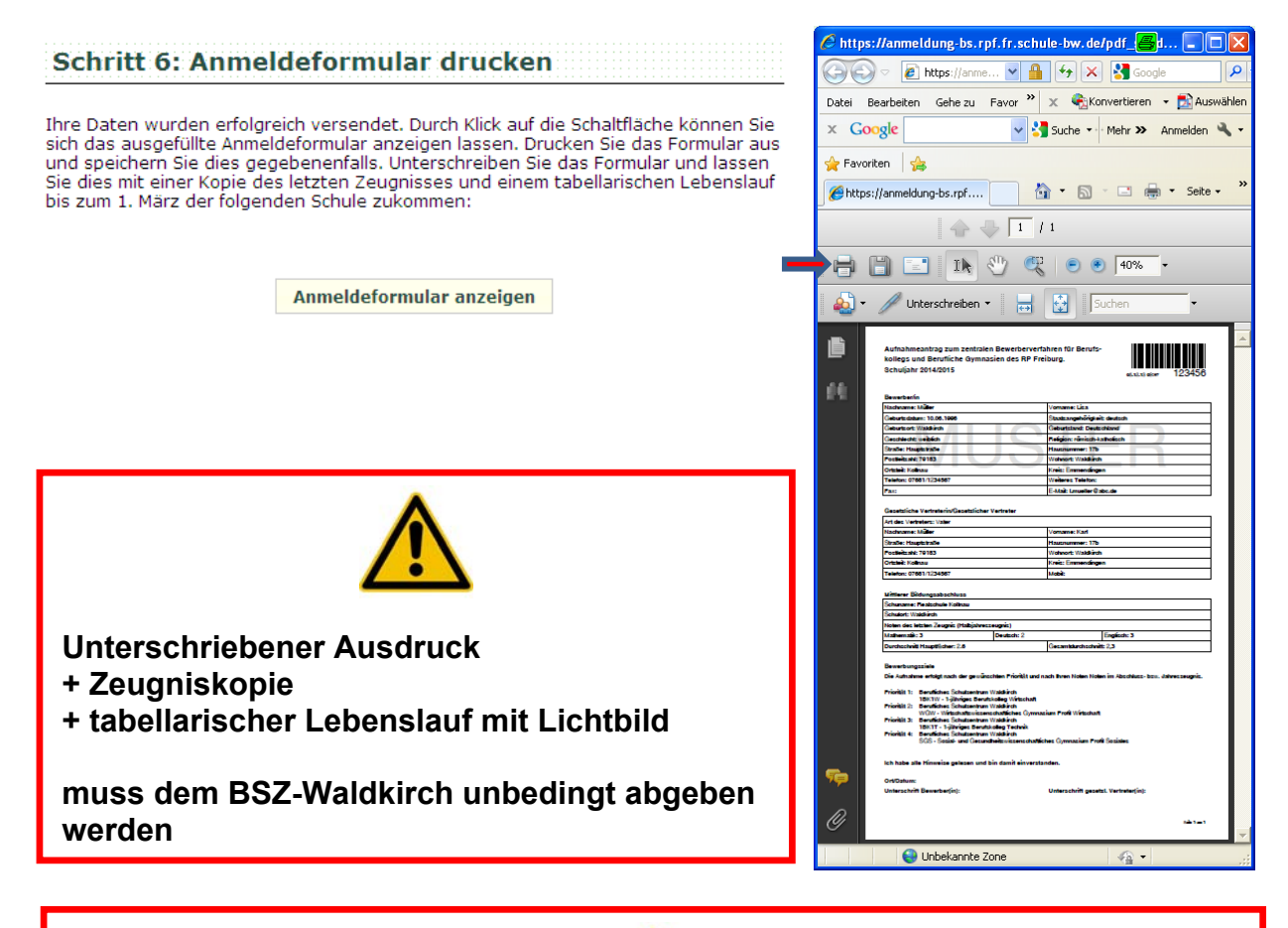

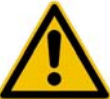

Sollten Sie erneut auf dem Online-Portal eine weitere Anmeldung abgeben, wird die hier vorliegende Anmeldung automatisch gelöscht